KA01305C/38/PT/04.22-00

71578790 2022-06-30

# Resumo das instruções de operação **CA76NA**

Analisador para sódio

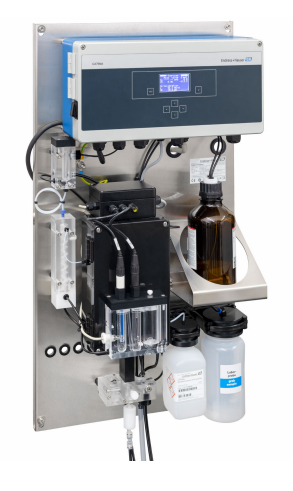

Este é o Resumo das Instruções de Operação e não substitui as Instruções de Operação pertencentes ao equipamento.

Informações detalhadas sobre o equipamento podem ser encontradas nas instruções de operação e em outras documentações disponíveis em:

- www.endress.com/device-viewer
- Smart phone/tablet: Endress+Hauser Operations App

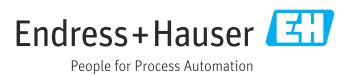

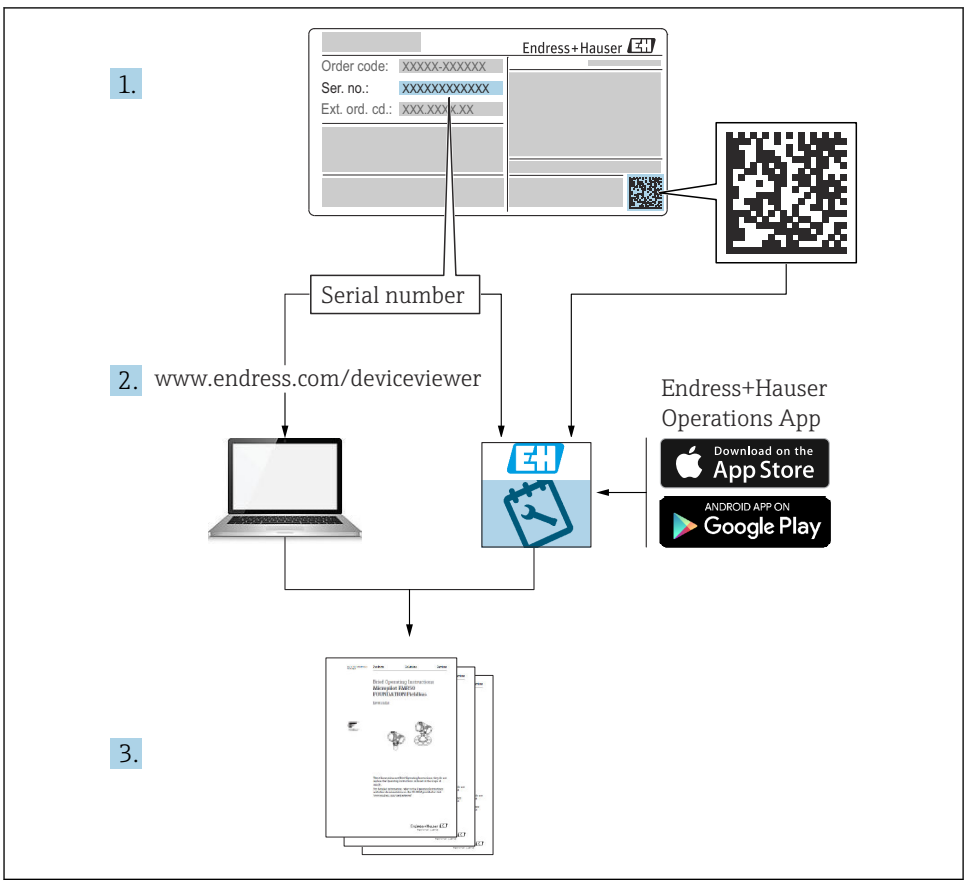

A0040778

## Sumário

| <b>1</b><br>1.1<br>1.2                             | Informações do documento<br>Símbolos usados<br>Documentação                                                                                                    | <b>4</b><br>4<br>5                |
|----------------------------------------------------|----------------------------------------------------------------------------------------------------|-----------------------------------|
| <b>2</b><br>2.1<br>2.2<br>2.3<br>2.4<br>2.5<br>2.6 | Instruções de segurança básicas                                                                                                    | <b>6</b><br>6<br>6<br>7<br>7<br>7 |
| <b>3</b><br>3.1<br>3.2<br>3.3                      | Recebimento e identificação do produto                                                                                                    | <b>7</b><br>7<br>8<br>9           |
| <b>4</b><br>4.1<br>4.2<br>4.3                      | Instalação<br>Requisitos de instalação .<br>Instalação do analisador em uma superfície vertical .<br>Verificação pós-instalação .                                                        | <b>9</b><br>9<br>12<br>12         |
| <b>5</b><br>5.1<br>5.2<br>5.3<br>5.4               | Conexão elétrica       1         Condições de conexão       1         Conexão do analisador       1         Garantia do grau de proteção       1         Verificação pós conexão       1 | 13<br>13<br>17<br>17              |
| 6                                                  | Opções de operação 1                                                                                                    | 8                                 |
| <b>7</b><br>7.1<br>7.2<br>7.3<br>7.4               | Comissionamento       1         Preliminares       1         Verificação de função       1         Ligar o medidor       1         Configuração do medidor       1                       | 19<br>29<br>30<br>30              |

# 1 Informações do documento

## 1.1 Símbolos usados

#### 1.1.1 Informações de segurança

| Estrutura das informações                                                                                                    | Significado                                                                                                    |  |  |  |  |  |  |  |
|----------------------------------------------------------------------------------------------------|----------------------------------------------------------------------------------------------------|--|--|--|--|--|--|--|
| <ul> <li>▲ PERIGO</li> <li>Causas (/consequências)</li> <li>Consequências de não-conformidade<br/>(se aplicável)</li> <li>▶ Ação corretiva</li> </ul> | Este símbolo alerta para uma situação perigosa.<br>Se esta situação perigosa não for evitada, <b>poderão</b> ocorrer ferimentos sérios<br>ou fatais. |  |  |  |  |  |  |  |
| ATENÇÃO<br>Causas (/consequências)<br>Consequências de não-conformidade<br>(se aplicável)<br>Ação corretiva                                           | Este símbolo alerta para uma situação perigosa.<br>Se esta situação perigosa não for evitada, <b>podem</b> ocorrer ferimentos sérios ou<br>fatais.   |  |  |  |  |  |  |  |
| CUIDADO<br>Causas (/consequências)<br>Consequências de não-conformidade<br>(se aplicável)<br>► Ação corretiva                                         | Este símbolo alerta para uma situação perigosa.<br>Se esta situação não for evitada, podem ocorrer ferimentos de menor grau ou<br>mais graves.       |  |  |  |  |  |  |  |
| AVISO<br>Causa/situação<br>Consequências de não-conformidade<br>(se aplicável)<br>► Ação/observação                                                   | Este símbolo alerta quanto a situações que podem resultar em dano à propriedade.                                                                     |  |  |  |  |  |  |  |

#### 1.1.2 Símbolos

- Informações adicionais, dicas
- Permitido ou recomendado
- 🗙 Não é permitido ou recomendado
- Consulte a documentação do equipamento
- Consulte a página
- Referência ao gráfico
- 🛏 Resultado de uma etapa

#### 1.1.3 Símbolos no equipamento

| Símbolo | Significado                                                           |
|---------|-----------------------------------------------------------------------|
|         | Atenção: Tensão perigosa                                              |
|         | Sem chamas vivas<br>É proibido fumar, fontes abertas de ignição, fogo |
|         | É proibido comer e beber                                              |
|         | Use óculos de proteção                                                |
|         | Use luvas de segurança                                                |
|         | Consulte a documentação do equipamento                                |

## 1.2 Documentação

As instruções a seguir complementam o Resumo das instruções de operação e estão disponíveis nas páginas de produto na Internet: Instruções de operação CA76NA

- Descrição do equipamento
- Comissionamento
- Operação
- Descrição do software
- Diagnóstico e localização de falhas específicas do equipamento
- Manutenção
- Reparo e peças de reposição
- Acessórios
- Dados técnicos

#### 2 Instruções de segurança básicas

#### 2.1Especificações para a equipe

- A instalação, comissionamento, operação e manutenção do sistema de medição podem ser executadas apenas por uma equipe técnica especialmente treinada.
- A equipe técnica deve estar autorizada pelo operador da fábrica a executar as atividades especificadas.
- A conexão elétrica deve ser executada apenas por um técnico eletricista.
- A equipe técnica deve ter lido e entendido estas Instruções de Operação, devendo segui-las.
- Os erros no ponto de medição devem ser reparados apenas pela equipe autorizada e especialmente treinada.

Reparos não descritos nas Instruções de operação fornecidos podem apenas ser executados diretamente pelo fabricante ou pela organização de manutenção.

#### 2.2Uso indicado

CA76NA é um analisador projetado para a medição contínua de concentração de sódio em soluções aguosas.

O analisador é indicado para uso nas seguintes aplicações:

- Monitoramento do circuito de água / vapor em usinas de energia, particularmente para monitoramento de condensadores
- Garantia de qualidade dos sistemas de desmineralização e dessalinização da água do mar
- Garantia de qualidade do circuito de áqua ultrapura na indústria de semicondutores e componentes eletrônicos

O uso do equipamento para outro propósito além do que foi descrito, indica uma ameaça à segurança das pessoas e de todo o sistema de medição e, portanto, não é permitido. O fabricante não é responsável por danos causados pelo uso impróprio ou não indicado.

#### 2.3Segurança do local de trabalho

Como usuário, você é responsável por estar em conformidade com as seguintes condições de segurança:

- Orientações de instalação
- Normas e regulamentações locais

#### Compatibilidade eletromagnética

- O produto foi testado quanto à compatibilidade eletromagnética de acordo com as normas europeias relevantes às aplicações industriais.
- A compatibilidade eletromagnética indicada aplica-se apenas a um produto que foi conectado de acordo com essas Instruções de operação.

## 2.4 Segurança operacional

#### **A**TENÇÃO

#### Contato de produtos químicos com os olhos e a pele, e inalação de vapores

Danos à pele, olhos e órgãos respiratórios

- ► Use óculos protetores, luvas protetoras e avental de laboratório ao trabalhar com produtos químicos.
- Evite qualquer contato de produtos químicos com a pele.
- Não inale quaisquer vapores.
- Certifique-se de que a área esteja bem ventilada.
- Siga as instruções adicionais das fichas de dados de segurança dos produtos químicos usados.

## 2.5 Segurança do produto

#### 2.5.1 Avançado

O produto é projetado para satisfazer os requisitos de segurança mais avançados, foi devidamente testado e deixou a fábrica em condições de ser operado com segurança. As regulamentações relevantes e as normas internacionais foram observadas.

Os dispositivos conectados ao do analisador deve estar em conformidade com as normas de segurança aplicáveis.

## 2.6 Segurança de TI

Nossa garantia é válida apenas se o equipamento for instalado e usado como descrito nas instruções de operação. O equipamento possui mecanismos de segurança para proteger contra alterações acidentais às suas configurações.

A segurança de TI está alinhada com as normas de segurança ao operador e são desenvolvidas para fornecer proteção extra ao equipamento e à transferência de dados do equipamento pelos próprios operadores.

# 3 Recebimento e identificação do produto

## 3.1 Recebimento

1. Verifique se a embalagem está sem danos.

- Notificar o fornecedor sobre quaisquer danos à embalagem.
   Manter a embalagem danificada até que a situação tenha sido resolvida.
- 2. Verifique se o conteúdo está sem danos.
  - Notificar o fornecedor sobre quaisquer danos ao conteúdo da entrega. Manter os produtos danificados até que a situação tenha sido resolvida.
- 3. Verificar se a entrega está completa e se não há nada faltando.
  - └ Comparar os documentos de envio com seu pedido.

- **4.** Embalar o produto para armazenagem e transporte, de tal modo que esteja protegido contra impacto e umidade.
  - A embalagem original oferece a melhor proteção.
     Certifique-se de estar em conformidade com as condições ambientais permitidas.

Se tiver quaisquer perguntas, entrar em contato com seu fornecedor ou seu centro de vendas local.

#### 3.1.1 Escopo de entrega

O escopo de entrega compreende:

- 1 analisador
- 1 versão impressa do Resumo das Instruções de Operação no idioma solicitado

O eletrodo de sódio, eletrodo de pH, a solução padrão e o reagente de alcalinização não estão incluídos na entrega com o analisador.

Antes de comissionar o analisador, solicite o eletrodo de sódio, o eletrodo de pH e a solução padrão como acessório do "kit iniciante".

Compre o reagente de alcalinização separadamente (recomendado: diisopropilamina (DIPA), > 99,0 % (GC), em um frasco feito de material sólido, por ex., vidro.

► Em caso de dúvidas:

Entre em contato com seu fornecedor ou sua central local de vendas.

## 3.2 Identificação do produto

#### 3.2.1 Etiqueta de identificação

A etiqueta de identificação está localizada no painel.

A etiqueta de identificação fornece as seguintes informações sobre seu equipamento:

- Identificação do fabricante
- Código do pedido
- Número de série
- Código do pedido estendido
- Valores de entrada e saída
- Temperatura ambiente
- Informações de segurança e avisos
- Aprovações de acordo com as versões solicitadas
- ▶ Compare os dados da etiqueta de identificação com os do seu pedido.

#### 3.2.2 Identificação do produto

#### Página do produto

www.endress.com/ca76na

#### Interpretação do código do pedido

O código de pedido e o número de série de seu produto podem ser encontrados nos seguintes locais:

- Na etiqueta de identificação
- Nos papéis de entrega

#### Obtenção de informação no produto

- 1. Vá para www.endress.com.
- 2. Pesquisar página (símbolo da lupa): Insira um número de série válido.
- 3. Pesquisar (lupa).
  - 🛏 A estrutura do produto é exibida em uma janela pop-up.
- 4. Clique na visão geral do produto.
  - Surge uma nova janela. Aqui, preencha as informações referentes ao seu equipamento, incluindo a documentação do produto.

## 3.3 Armazenamento e transporte

- 1. Guarde o medidor em um local seco, onde esteja protegido contra umidade.
- 2. Em temperaturas baixas, próximas de congelamento, certifique-se de que não haja água no equipamento.
- 3. Guarde o reagente de alcalinização e eletrodos em temperaturas superiores a +5  $^\circ C$  (41  $^\circ F).$
- 4. Observe as temperaturas permitidas de armazenamento .

# 4 Instalação

## 

# Perigo de esmagamento ou aprisionamento se o analisador for montado ou desmontado incorretamente

- ► São necessárias duas pessoas para montar e desmontar o analisador.
- ► Use luvas de proteção adequadas para proteger contra riscos mecânicos.
- ▶ Verifique a conformidade com os requisitos mínimos de espaçamento ao instalar.
- Use os espaçadores fornecidos ao instalar.

## 4.1 Requisitos de instalação

#### 4.1.1 Opções de instalação

Instalado em uma superfície vertical:

- Parede
- Placa de montagem

#### 4.1.2 Dimensões

Os materiais de montagem necessários para fixar o equipamento à parede (parafusos, buchas) não são fornecidos.

▶ Forneça os materiais de montagem no local.

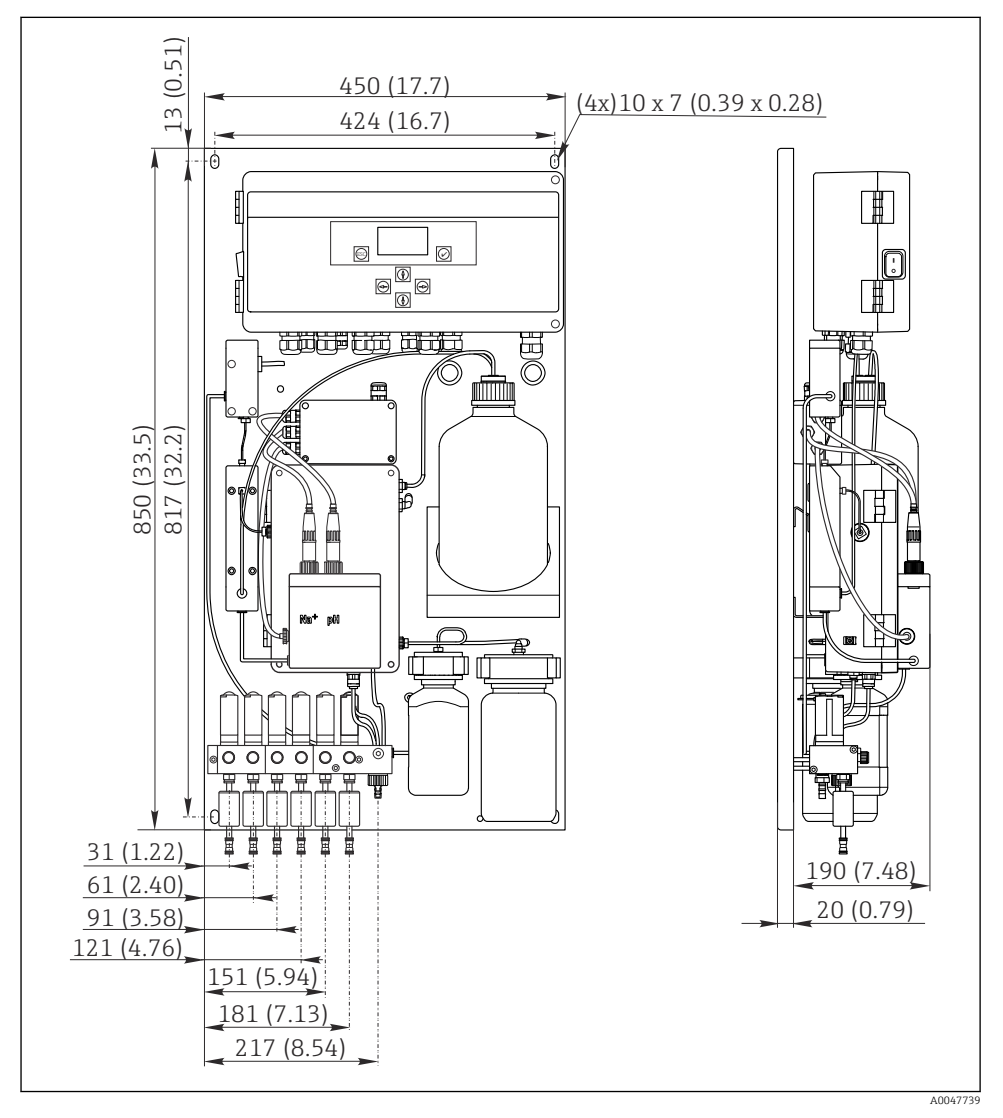

I Analisador CA76NA. Unidade de medida mm (in)

#### 4.1.3 Local de instalação

Observe também os seguintes pontos:

- 1. Proteja o equipamento contra vibrações mecânicas.
- 2. Proteja o equipamento contra exposição a produtos químicos.
- 3. Não exponha o equipamento a ambientes muito empoeirados.
- 4. Instale o equipamento em um ambiente seco.
- 5. Verifique se a parede tem suficiente capacidade para a carga e se é totalmente perpendicular.
- 6. Certifique-se de que o equipamento esteja alinhado horizontalmente e instalado em superfície vertical (placa de montagem ou parede).
- 7. Proteja o equipamento contra aquecimento adicional (por ex. através de aquecedores ou luz solar direta).

#### Deve estar em conformidade com os seguintes requisitos de espaçamento mínimo:

- pelo menos 10 mm (0,39 pol.) nas laterais do analisador
- pelo menos 550 mm (21,7 pol.) na frente do analisador
- pelo menos 200 mm (7,87 pol.) sob o analisador, já que os cabos e conduítes de água são conectados por baixo

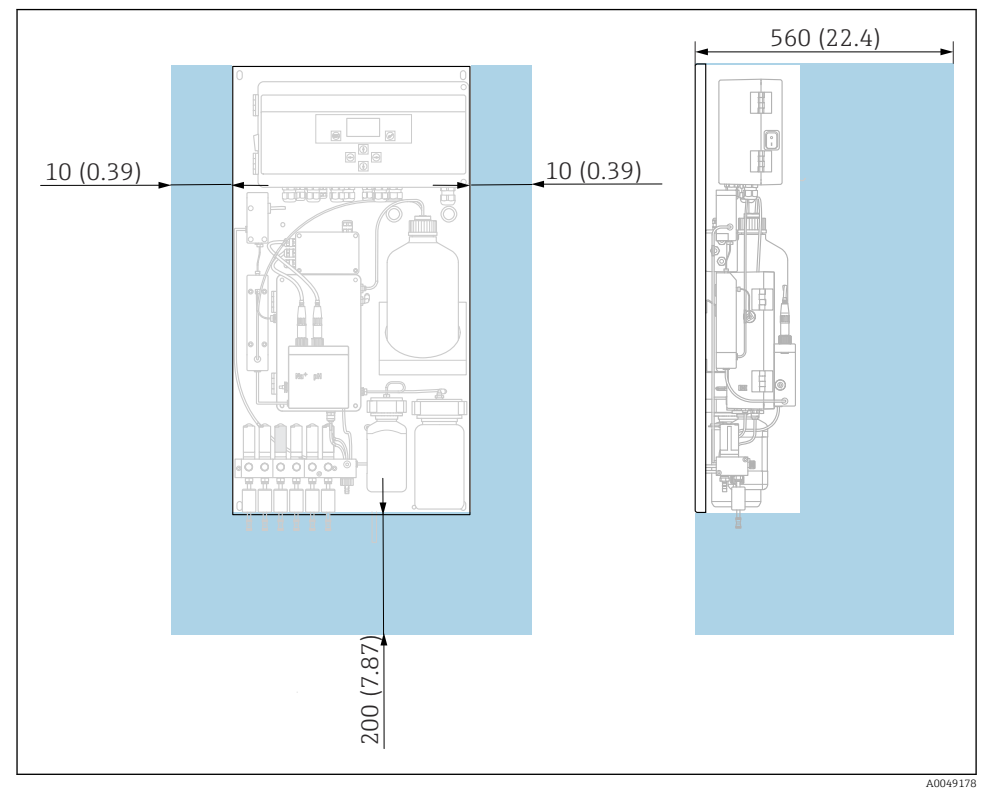

## 4.2 Instalação do analisador em uma superfície vertical

2 Analisador CA76NA, requisitos de espaçamento em mm (pol.)

• Observe as distâncias necessárias ao instalar.

## 4.3 Verificação pós-instalação

Após a montagem, verifique todas as conexões para garantir que todas elas estejam bem fixadas.

## 5 Conexão elétrica

## **A**TENÇÃO

#### O equipamento está conectado!

Conexão incorreta pode resultar em ferimentos ou morte!

- A conexão elétrica deve ser executada apenas por um técnico eletricista.
- O técnico eletricista deve ter lido e entendido estas Instruções de Operação, devendo seguilas.
- Antes de iniciar o trabalho de conexão, certifique-se de que nenhuma tensão esteja presente nos cabos.

## 5.1 Condições de conexão

- 1. Conduza os cabos de controle e de entrada separadamente dos cabos de baixa tensão elétrica.
- 2. Use cabos blindados ao conectar os cabos de controle para sinais analógicos.
- 3. No local da instalação, conecte a blindagem em uma ou ambas as extremidades de acordo com o conceito de blindagem da usina e do cabo utilizado.
- 4. Suprima cargas indutivas, como um relé com um diodo de comutação ou módulo RC.
- 5. Ao conectar a entrada em corrente, preste atenção na polaridade e carga máxima (500  $\Omega$ ).
- 6. Se forem usadas saídas a relé flutuantes, providencie um fusível reserva apropriado para estes relés no local de instalação.
- 7. Observe os valores para carga máxima de contato .

#### **AVISO**

#### O equipamento é adequado somente para instalação fixa.

- No local da instalação, você deve providenciar um equipamento de desconexão de todos os polos de acordo com o IEC 60947-1 e IEC 60947-3 nas proximidades da fonte de alimentação.
- ▶ O equipamento de desconexão não deve desconectar um condutor de proteção.

## 5.2 Conexão do analisador

#### **A**TENÇÃO

# Desrespeitar a conformidade com as instruções para aterramento de proteção pode resultar em ferimentos ou morte

- Esteja em conformidade com as instruções para aterramento de proteção quando instalar o analisador.
- O equipamento é Classe 1: use um aterramento de proteção separado para a conexão à rede elétrica.
- ▶ Não é permitida a desconexão do aterramento de proteção

#### 5.2.1 Abertura do invólucro da unidade de componentes eletrônicos

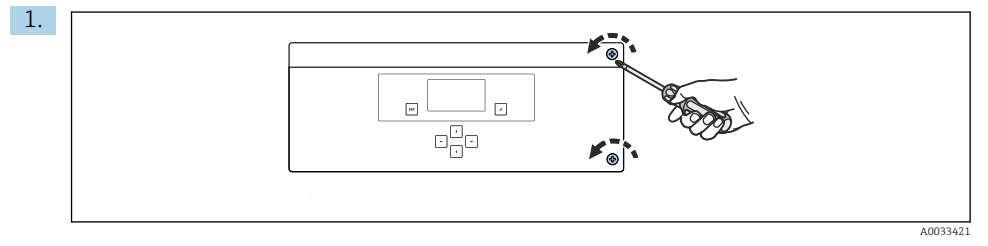

#### Abertura do invólucro da unidade de componentes eletrônicos

3 Invólucro da unidade de componentes eletrônicos, parafusos de fixação na tampa

Solte os parafusos de fixação na tampa com uma chave de parafusos Phillips PH2.

2. Abra a tampa da unidade dos componentes eletrônicos para a esquerda.

#### 5.2.2 Conexão das saídas analógicas, saídas digitais e fonte de alimentação

#### Conexão das saídas de sinal

O valor medido do canal específico está disponível como sinal de corrente na placa de saída analógica ou digital. O analisador pode ter até 6 saídas em corrente, dependendo da versão do equipamento.

- 1. Guie os cabos através das entradas para cabo na parte inferior da unidade de componentes eletrônicos. Posição e dimensões das entradas para cabos .
- 2. Guie os cabos através dos prensas-cabos até a unidade de componentes eletrônicos.
- 3. Conecte as saídas conforme mostrado no diagrama de conexão de terminais .

#### Conectando a fonte de alimentação

- O analisador está equipado com um fusível, T 1,25 A, para nível de tensão elétrica de 215 a 240 Vca. Se o analisador for operado a 100 até 130 Vca, substitua o fusível pelo fusível T 2,5 A fornecido. O fusível está localizado na tampa da unidade de componentes eletrônicos.
- 1. Guie os cabos através das entradas para cabo atrás da unidade de componentes eletrônicos. Posição e dimensões das entradas para cabos .
- 2. Conecte com um cabo de 3 núcleos à régua de terminais X100 (L1/N/PE) na unidade dos componentes eletrônicos de acordo com o diagrama de conexão de terminais .

#### Esquema de terminais sem PROFIBUS

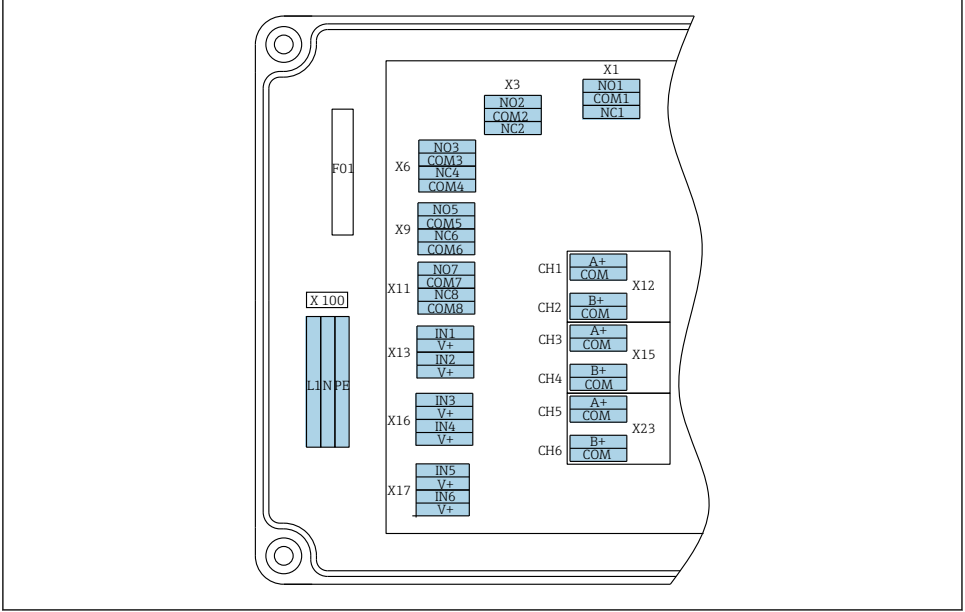

A0033459

| L1                                     | N                                       | PE                                                                                                    | NO1 | COM1 | NC1                    | NO2                    | COM2                  | NC2                       | A<br>+                | СОМ                      | B<br>+                | СОМ                       | A<br>+                | СОМ                      | B<br>+                | СОМ                      | A<br>+ | СОМ | B<br>+ | СОМ |
|----------------------------------------|-----------------------------------------|----------------------------------------------------------------------------------------------------|-----|------|------------------------|------------------------|-----------------------|---------------------------|-----------------------|--------------------------|-----------------------|---------------------------|-----------------------|--------------------------|-----------------------|--------------------------|--------|-----|--------|-----|
| X10<br>Fon<br>alin<br>100<br>Vca<br>Hz | 10<br>te de<br>1enta<br>1 a 24<br>, 50/ | X1     X3       de     Relé 1     Relé 2       atação     Alarme     Aviso       240     0/60     Aviso |     |      | X1<br>4 a<br>mÆ<br>Cai | 2A<br>20<br>A<br>nal 1 | X1<br>4 a<br>m/<br>Ca | .2B<br>a 20<br>A<br>nal 2 | X1<br>4 a<br>m/<br>Ca | 5A<br>1 20<br>A<br>nal 3 | X1<br>4 a<br>m/<br>Ca | .5B<br>a 20<br>A<br>nal 4 | X2<br>4 a<br>m/<br>Ca | 3A<br>1 20<br>A<br>nal 5 | X2<br>4 a<br>m/<br>Ca | 3B<br>a 20<br>A<br>nal 6 |        |     |        |     |

#### Tensão da rede elétrica

Unidade de energia multifaixas de 100 a 240 Vca

i

O analisador está equipado com um fusível, T 1,25 A, para nível de tensão elétrica de 215 a 240 Vca. Se o analisador for operado a 100 até 130 Vca, substitua o fusível pelo fusível T 2,5 A fornecido. O fusível está localizado na tampa da unidade de componentes eletrônicos.

#### Saídas analógicas

- X12: saída em corrente, canal 1 + 2
- X15: saída em corrente, canal 3 + 4
- X23: saída em corrente, canal 5 + 6

#### Saídas digitais

- X1: relé, 1 alarme
  - Contato aberto em caso de erro: COM-NO
  - Contato fechado em caso de erro: COM-NC
- X3: relé 2, aviso
  - Contato aberto em caso de erro: COM-NC
  - Contato fechado em caso de erro: COM-NO

#### Esquema de terminais com PROFIBUS

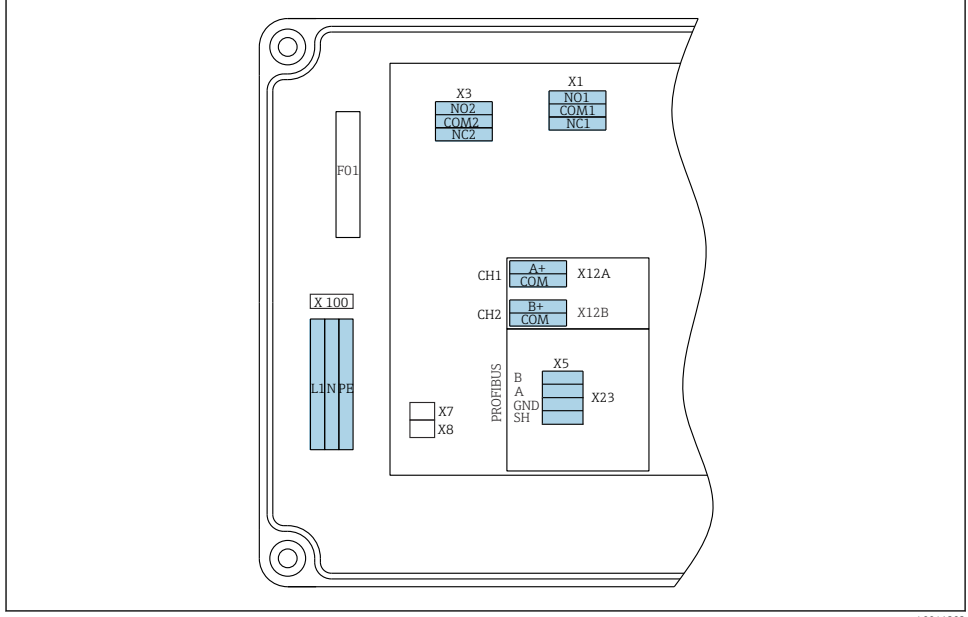

| L1                                        | N                                                              | PE | N01                   | CO<br>M1 | NC1 | NO2                   | CO<br>M2 | NC2 | A+                      | CO<br>M   | B+                      | CO<br>M   | В      | A      | GND      | SH   |
|-------------------------------------------|----------------------------------------------------------------|----|-----------------------|----------|-----|-----------------------|----------|-----|-------------------------|-----------|-------------------------|-----------|--------|--------|----------|------|
| X100<br>Fonte<br>alimer<br>100 a<br>50/60 | \$100<br>Fonte de<br>alimentação<br>100 a 240 Vca,<br>50/60 Hz |    | X1<br>Relé 1<br>Alarm | ie       |     | X3<br>Relé 2<br>Aviso |          |     | X12A<br>4 a 20<br>Canal | ) mA<br>1 | X12B<br>4 a 20<br>Canal | ) mA<br>2 | Cabo P | ROFIBU | JS (inte | rno) |

#### Tensão da rede elétrica

Unidade de energia multifaixas de 100 a 240 • X1: relé 1, alarmes Vca

#### Saídas analógicas

X12: saída em corrente, canal 1 + 2

#### Saídas digitais

- - Contato aberto em caso de erro: COM-NO
  - Contato fechado em caso de erro: COM-NC
- X3: relé 2, avisos
  - Contato aberto em caso de erro: COM-NC
  - Contato fechado em caso de erro: COM-NO

Se o CA76NA é o último equipamento no segmento de barramento, os dois jumpers devem ser configurados em X7 e X8 na placa de interface PROFIBUS para incorporar os resistores de terminação. Se o analisador não for o último equipamento no segmento de barramento, os jumpers devem ser removidos de X7 e X8 na placa de interface PROFIBUS.

#### Soquete M12

O PROFIBUS é conectado a um soquete externo M12.

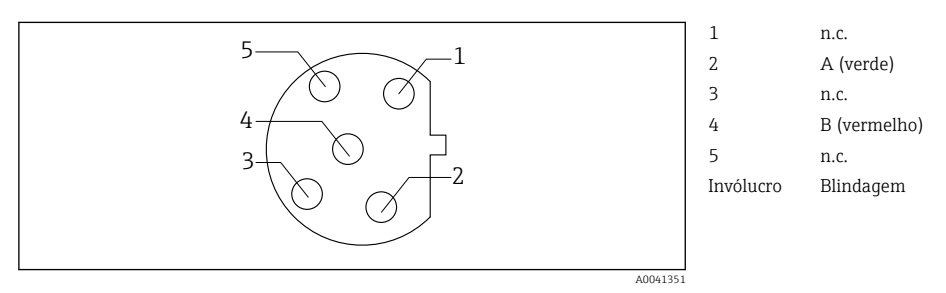

4 Atribuição do pino: 5 pinos, codificado b

## 5.3 Garantia do grau de proteção

Somente as conexões elétricas e mecânicas que estão descritas nessas instruções e que são necessárias para o uso indicado exigido, podem ser executadas no equipamento entreque.

• Cuidado quando executar o trabalho.

Tipos individuais de proteção aprovados para este produto (impermeabilidade (IP), segurança elétrica, imunidade à interferência EMC) deixam de ter garantia se, por exemplo:

- As tampas forem deixadas de fora.
- Diferentes unidades de energia das que foram fornecidas forem usadas.
- Prensa-cabos não forem apertados suficientemente (devem ser apertados com 2 Nm para o nível confirmado de proteção IP).
- Cabos/extremidade dos cabos estiverem soltos ou fixados de forma insuficiente.
- Segmentos de cabos condutores forem deixados no equipamento.

## 5.4 Verificação pós conexão

#### **A**TENÇÃO

#### Erros de conexão

A segurança das pessoas e do ponto de medição estão em risco! O fabricante não aceita qualquer responsabilidade por erros que resultem da falha em estar em conformidade com as instruções neste manual.

 Coloque o equipamento em operação somente se você puder responder sim para todas as perguntas a seguir.

Condição e especificações do equipamento

▶ Todos os cabos e o equipamento estão livres de danos na parte externa?

#### Conexão elétrica

- As deformações dos cabos montados foram aliviadas?
- Os cabos passam sem enroscar e não têm desvios?
- Os cabos de sinal estão conectados corretamente de acordo com o esquema elétrico?
- Todos os terminais plug-in estão conectados com segurança?

▶ Todos os cabos de conexão estão posicionados firmemente nos terminais dos cabos?

## 6 Opções de operação

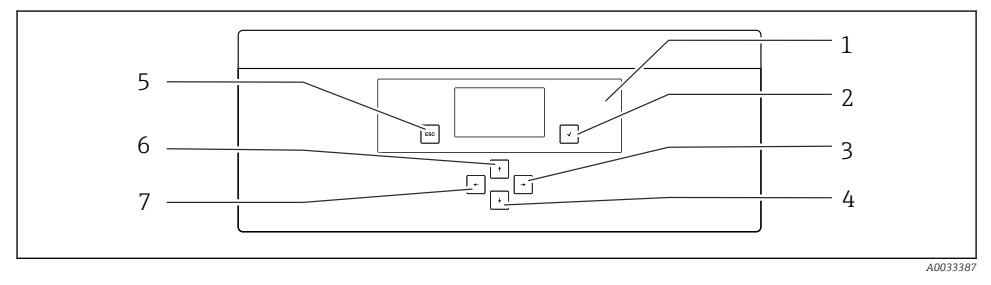

Elementos de operação da unidade de componentes eletrônicos

1 Display

- 2 Tecla 🗲
- 3 Tecla 🗸
- 4 Tecla 🖡

- 5 Tecla 🔤 6 Tecla 🕂
- 7 Tecla +

Cada menu principal contém submenus. Navegue pelos menus usando as 6 teclas no painel de controle.

Funções das teclas no painel de controle:

| Tecla                     |                                                                                                    |
|---------------------------|----------------------------------------------------------------------------------------------------|
| Valor medido exibido      | Menu principal                                                                                                    |
| Menu principal            | Submenu                                                                                                    |
| Submenu                   | Menu de entrada                                                                                                    |
| Menu de entrada           | Modo de entrada                                                                                                    |
| Modo de entrada           | Menu de entrada, valor de entrada é aceito                                                                               |
| Teclass                   |                                                                                                    |
| Modo de entrada           | Menu de entrada, valor de entrada não é aceito                                                                           |
| Menu de entrada           | Submenu                                                                                                    |
| Submenu                   | Menu principal                                                                                                    |
| Menu principal            | Valor medido exibido                                                                                                    |
| Pressione a 🔤 tecla por 4 | sValor medido exibido                                                                                                    |
| Teclas 🛉, ¥               |                                                                                                    |
| Valor medido exibido      | Exibição do valor medido (canal): visão geral detalhada do status e valores medidos / visão geral das saídas em corrente |
| Menus                     | selecione o item do menu                                                                                                 |
| Menu de entrada           | Selecione o campo de entrada                                                                                             |
| Modo de entrada           | Selecione o caracter/lista                                                                                               |
| Teclas 🗨, 🔁               |                                                                                                    |
| Valor medido exibido      | Mude o canal                                                                                                    |
| Menus                     | Nenhuma função especificada                                                                                              |
| Menu de entrada           | Seleção do campo (se multicoluna)                                                                                        |
| Modo de entrada           | Seleção de posição                                                                                                    |

## 7 Comissionamento

#### 7.1 Preliminares

Devidos às necessárias calibrações, programe cerca de 8 horas para comissionamento do equipamento.

Os pré-requisitos a seguir se aplicam para o comissionamento:

- O analisador está instalado como descrito .
- Os tubos que transportam líquidos estão instalados como descrito .
- Os eletrodos estão inseridos como descrito .

- Os frascos de reagentes estão conectados como descrito .
- A conexão elétrica está estabelecida como descrito .
- Fonte de alimentação e média alimentação estão disponíveis.

#### Acoplamentos push-in

Todas as conexões hidráulicas com mangueira apresentam "acoplamentos push-in" desde a concepção. As mangueiras devem estar limpas e retas e não podem possuir qualquer dano na superfície.

1. Insira a mangueira tanto quanto possível.

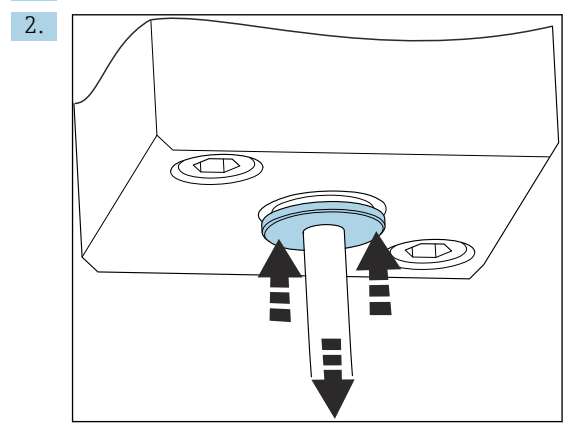

As mangueiras só podem ser removidas quando despressurizadas:

Empurre o anel com a mangueira e segure no logar, então remova a mangueira.

Se a mangueira for removida frequentemente, irão aparecer depressões na mangueira na área em torno dos clipes de retenção. É importante que os primeiros 5 mm da mangueira estejam uniformes.

#### 7.1.1 Conexão dos tubos que transportam líquidos

#### Diagrama de vazão

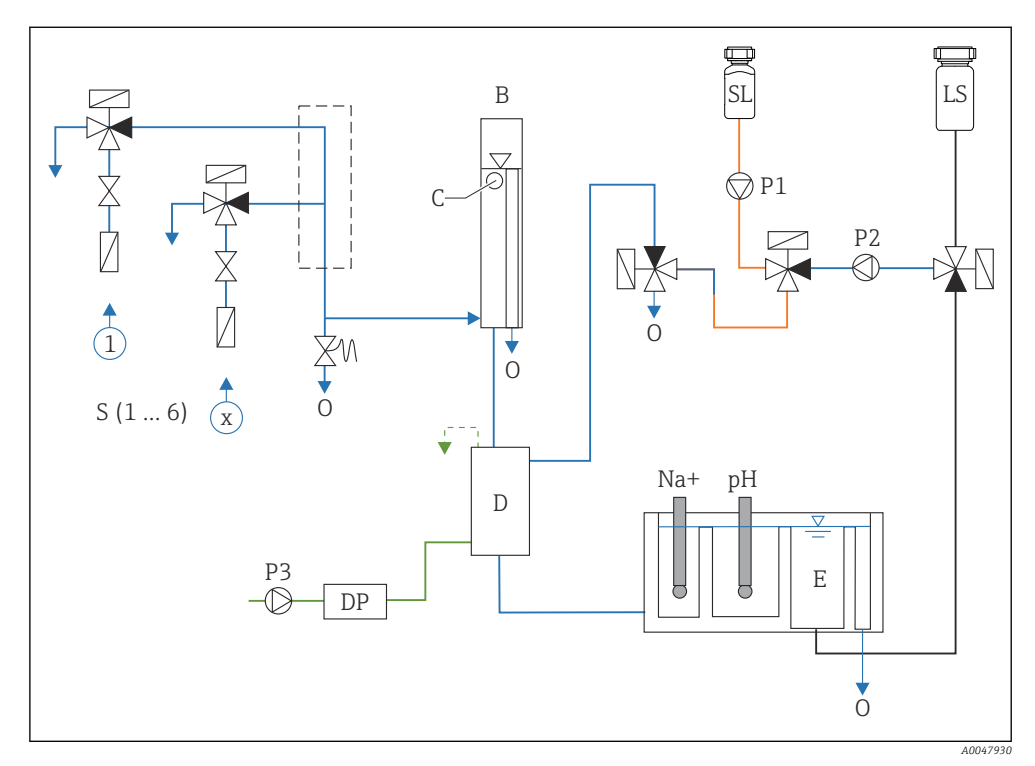

Inidade de controle de líquido com unidade de medição e recipiente de alimentação

- S Admissão de amostras, 1 a 6
- B Recipiente de transbordamento para pressão primária constante
- C Monitor do nível de transbordamento
- D Recipiente de alcalinização
- DP Diisopropilamina (DIPA)
- E Recipiente de alimentação

Saída

0

- SL Solução padrão
- LS Amostra de laboratório
- P1 Bomba de dosagem
- P2 Bomba de circuito
- P3 Bomba de alcalinização

#### Conexão dos pontos médios de alimentação

O analisador pode ter até 6 pontos médios de alimentação, dependendo da versão do equipamento.

Especificações da mangueira (não incluída no escopo de entrega):

- Mangueira de PE ou PTFE flexível com tolerância externa com diâmetro externo de 6 mm (0,24 pol.)
- Comprimento de pelo menos 200 mm (7,87 pol.)

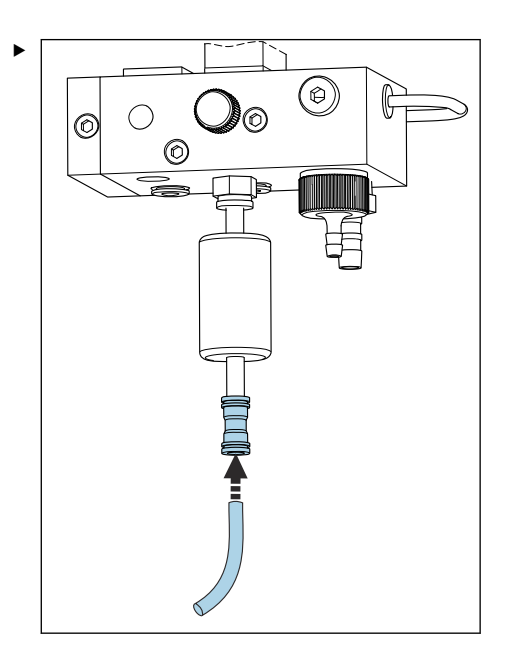

Conecte a mangueira de amostras usando o acoplamento de engate rápido.

#### Conexão dos pontos médios de saída

Há 3 pontos de saída de amostras no equipamento:

- Pontos individuais de saída do canal da unidade de condicionamento de amostra, até 6 peças de mangueira medindo 6 x 4 mm
- Saída da válvula de transbordamento, mangueira medindo 8 x 6 mm
- Saída geral, mangueira medindo 11 x 8 mm

O meio descarregado da unidade de condicionamento de amostras e do recipiente de transbordamento pode ser reintroduzido diretamente no circuito da usina de energia. Conforme o reagente de alcalinização é usado, a água descarregada na saída geral é contaminada com essas substâncias reagentes. A descarga de águas residuais em esgotos ou o descarte de águas residuais são regidos pelo conceito de gerenciamento de águas residuais do proprietário/operador.

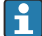

O meio deve ser capaz de drenar livremente; não guie as mangueiras para cima ou dobre mangueiras.

Para evitar qualquer acúmulo da água de retorno, use mangueiras de saída com comprimento máximo de 1 m (3,28 pés).

 Direcione as mangueiras com um gradiente constante para baixo de tal forma que a água possa drenar facilmente.

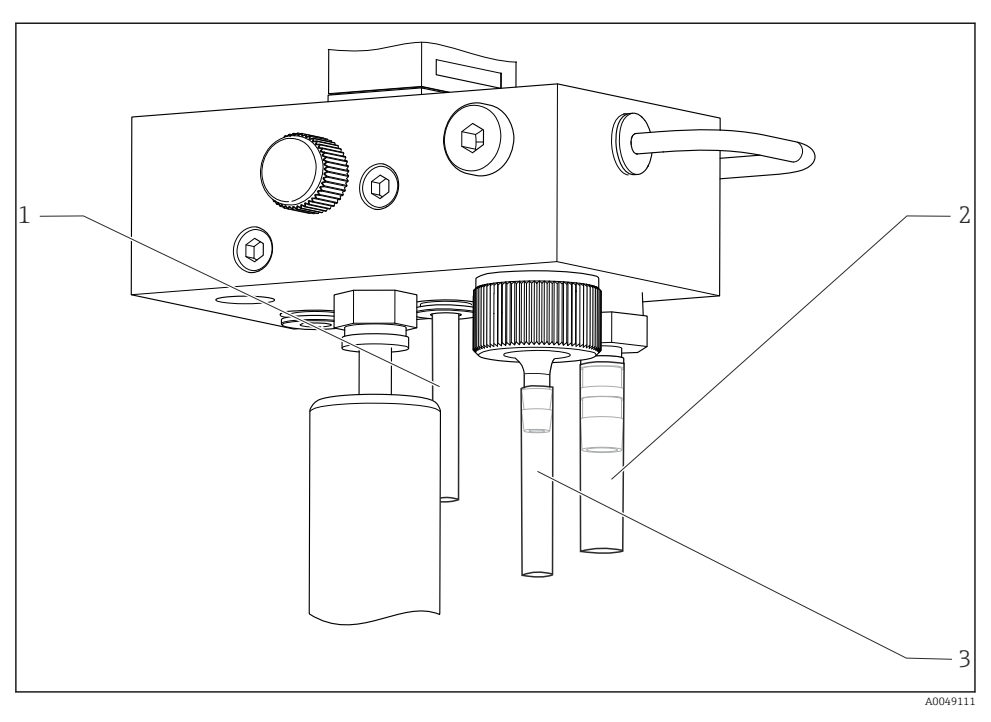

- 1 Saída do canal
- 2 Saída geral
- 3 Válvula de transbordamento

#### 7.1.2 Instalação de eletrodos

#### Preparando os eletrodos

- O analisador está desligado ou o modo de operação é OFF.
   Encha a unidade de medição até a metade com água deionizada de forma que os eletrodos não sequem após a instalação.
- 2. Remova os eletrodos da embalagem. O eletrodo de sódio é marcado como "Na" no eixo. O eletrodo de pH não possui marcação.
- 3. Remova a tampa de vedação inferior com a solução salina. Se houver alguns cristais de sal no eletrodo, lave-o cuidadosamente com água desionizada.

Os eletrodos agora estão prontos para serem instalados.

#### Instalação dos eletrodos

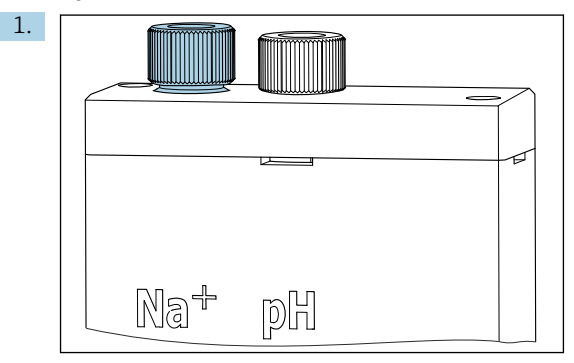

Afrouxe a conexão de parafuso da unidade de medição.

- 2. Encaixe o conector do cabo marcado como "Na+" no eletrodo de sódio.
- 3. Encaixe o conector do cabo marcado como "pH." no eletrodo de pH.
- 4. Os conectores possuem uma rosca à direita. Aperte os conectores com a mão.

#### 5. AVISO

#### Risco de danos aos eletrodos durante o procedimento de instalação e remoção

- Tenha muito cuidado ao inserir os eletrodos, e ao remover os eletrodos, das câmaras de vazão através de célula.
- ▶ Não toque os bulbos de vidro dos eletrodos.
- ▶ Os eletrodos são muito frágeis. Tenha muito cuidado ao manusear os eletrodos.
- Evite bolhas de ar dentro dos bulbos de vidro. Se bolhas de ar estiverem presentes, segure o eletrodo em posição vertical e agite-o gentilmente para remover as bolhas.
- Não permita que os bulbos de vidro dos eletrodos fiquem secos. Encaixe as tampas de proteção nos eletrodos após a remoção.
- ▶ Proteja as conexões de cabos e conectores contra corrosão e umidade.

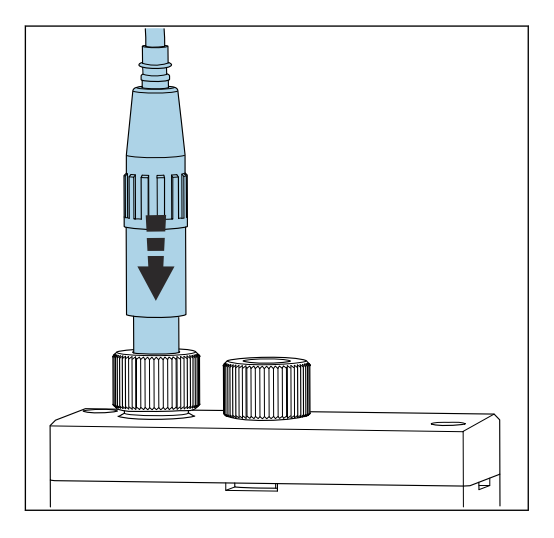

Insira cuidadosamente o eletrodo até onde possível na câmara à esquerda (sódio) ou câmara à direita (pH).

6. Aperte a conexão de parafuso à mão.

#### 7.1.3 Conexão dos frascos de reagentes

#### **A**TENÇÃO

#### Contato de produtos químicos com os olhos e a pele, e inalação de vapores

Danos à pele, olhos e órgãos respiratórios

- Use óculos protetores, luvas protetoras e avental de laboratório ao trabalhar com produtos químicos.
- Evite qualquer contato de produtos químicos com a pele.
- Não inale quaisquer vapores.
- Certifique-se de que a área esteja bem ventilada.
- Siga as instruções adicionais das fichas de dados de segurança dos produtos químicos usados.

### **A**CUIDADO

#### Risco de incêndio

- Certifique-se de que não há fontes de ignição, por ex., superfícies quentes, nas proximidades
- ▶ Não fume

#### AVISO

#### Escape de produtos químicos pode danificar o equipamento

Medições incorretas

- Ao trocar as mangueiras, não contamine as extremidades das mangueiras com produtos químicos.
- > Permita que as extremidades das mangueiras drenem completamente.
- ▶ Não toque nas mangueiras ao trocar a solução padrão.
- ▶ Certifique-se de que a área esteja bem ventilada.

#### Conexão do frasco com reagente de alcalinização

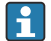

#### Frascos com reagente de alcalinização de rosca S40

Não é necessário adaptador para conexão ao analisador, a conexão do frasco incluindo porca adaptadora de rosca e vedação estão prontas para o uso

#### Frascos com reagente de alcalinização de rosca GL45

Uma união diferente é fornecida para conexão ao analisador, pode ser solicitada novamente como um acessório para o analisador

▶ Utilize frascos feitos de material sólido, por ex. vidro, para reagente de alcalinização.

Há espaço para um frasco de 2,5 litros (0,66 US gal) no analisador. Um frasco vazio é fornecido como medida de proteção.

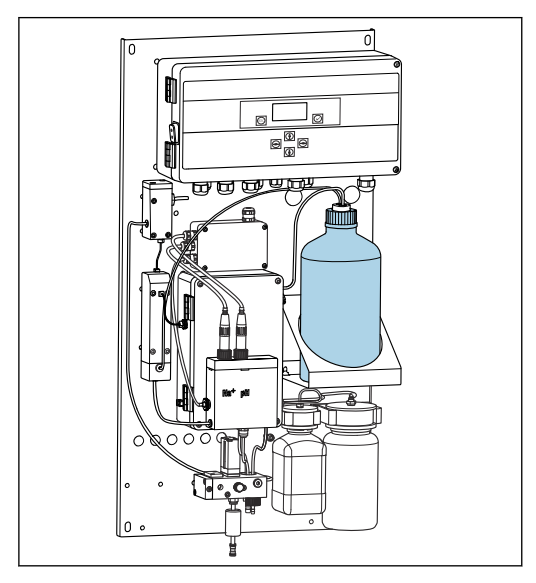

Frasco para reagente de alcalinização

- 1. Desrosqueie o frasco vazio e remova-o do suporte.
- 2. Coloque o novo frasco no suporte.
- 3. Abra a tampa do frasco.
- 4. Ao utilizar um frasco com rosca GL45: substitua a união, a conexão do frasco incluindo vedação permanecem iguais.
- 5. Rosqueie a conexão do frasco com a porca de união no novo frasco.

#### Conexão do frasco com solução padrão

A solução padrão é pronta para uso quando entregue.

1. Abra o frasco.

2. Aparafuse o frasco no cabeçote fornecido. Ao fazê-lo, certifique-se de não tocar nas mangueiras.

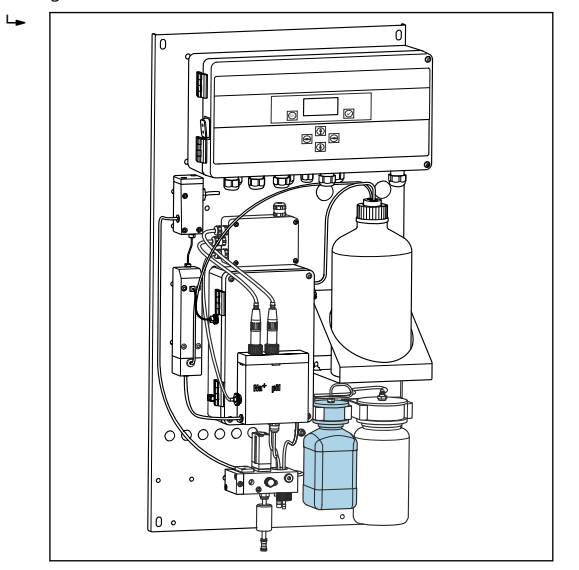

🖻 8 Frasco conectado para solução padrão de sódio, incluindo cabeçote

#### 7.1.4 Configurando a vazão de amostra

A válvula de controle é usada para ajustar o volume de amostragem de forma que a amostra flua uniformemente no transbordamento.

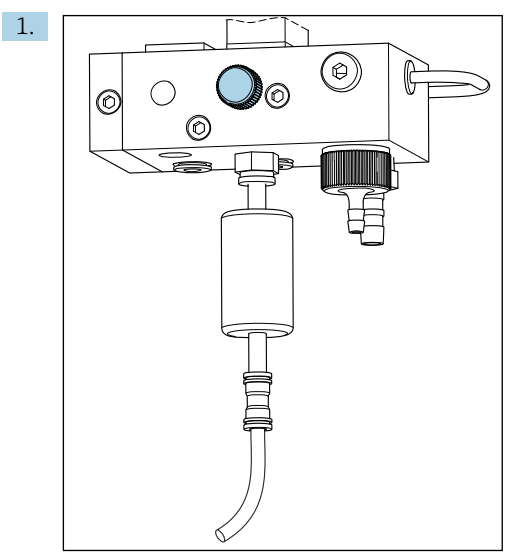

🖻 9 Válvula de controle

Configure a vazão de amostras para de 5 a 10 l/h (1,32 a 2,64 gal/h) na válvula de controle.

- 2. Aguarde até que a amostra flua por igual através do transbordamento.
- 3. Repita o processo para todos os canais disponíveis.

## 7.2 Verificação de função

#### **A**TENÇÃO

#### Conexão incorreta, tensão incorreta

Riscos de segurança para colaboradores e mau-funcionamento do equipamento

- Verifique se todas as conexões foram estabelecidas corretamente de acordo com o esquema elétrico.
- Certifique-se de que a fonte de alimentação corresponda à tensão indicada na etiqueta de identificação.
- Antes do comissionamento, verifique se o fusível correto está instalado para a faixa de tensão elétrica específica.

A

O analisador está equipado com um fusível, T 1,25 A, para nível de tensão elétrica de 215 a 240 Vca. Se o analisador for operado a 100 até 130 Vca, substitua o fusível pelo fusível T 2,5 A fornecido. O fusível está localizado na tampa da unidade de componentes eletrônicos.

## 7.3 Ligar o medidor

• Ligue o analisador no interruptor principal.

## 7.4 Configuração do medidor

As etapas a seguir devem ser executadas uma vez que o analisador tenha sido ligado:

- 1. Aguarde por um período de funcionamento de 4 horas.
- 2. Calibração dos eletrodos
- 3. Configure os parâmetros básicos
- 4. Repita a calibração dos eletrodos (após pelo menos 12 horas)

#### 7.4.1 Calibrando os eletrodos

- 1. Execute a calibração do eletrodo de pH.
- 2. Execute a calibração do eletrodo de sódio .

Ocasionalmente, um erro de calibração pode ocorrer ao calibrar pela primeira vez após o comissionamento. Isso é causado por impurezas que entraram durante o transporte, instalação e comissionamento.

3. Repita a calibração dos eletrodos após o analisador ter estado em operação por pelo menos 12 horas. Isto é necessário para purgar todo o sistema após o transporte e a instalação.

#### 7.4.2 Configuração dos parâmetros básicos

- 1. Mude para o modo automático após a calibração dos eletrodos:
- 2. No menu **Maintenance** selecione o submenu **Operating Mode** e confirme com **I**.
- 3. Insira a senha de fábrica 1111, ou uma nova senha que tenha sido especificada e confirme com √.
- 4. Use a tecla → para selecionar a função **Mode** e confirme com .
- 5. Selecione a opção **AUTOMATIC** e confirme com .
- 6. Navegue para o menu **Parameters**.
- 7. Insira a senha de fábrica 2222, ou uma nova senha que tenha sido especificada.
- 8. Configure os parâmetros básicos necessários no menu **Parameters**.

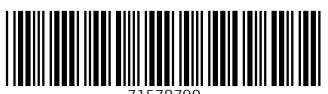

71578790

## www.addresses.endress.com

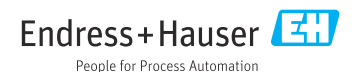